| <image/> <text><text><text></text></text></text>                                                                                                    | <section-header><section-header><text><text><text><text><text><text><text></text></text></text></text></text></text></text></section-header></section-header>            | <section-header>Indice  Introduction  Strumento e striscia reattiva Display e simboli dello strumento Diato e striscia reattiva Display e simboli dello strumento Dato e striscia reattiva Display e simboli dello strumento DECONTRONTENT  Preparare la striscia reattiva e il dispositivo pungidito Test dal polpastrello Comprendere i risultati del test Dire e disinfettare lo strumento Decontronte ot controllo  DIMOSTACIONE E UTILIZO  Mpostare ora, data e segnale acustico Impostare le modalità Base (L-1) e Avanzata (L-2) Presonalizzare le impostazioni LO, HI e Promemoria Contrassegnare i risultati del test Tasferire i risultati a un computer Disultazare i risultati a un computer Dato e striscia e della modalità Base e Avanzata Decinica dello strumento Decini dello strumento Decini dello strumento Decini dello strumento Decini dello strumento Decini dello strumento Decini dello strumento Decini dello strumento Decini dello strumento Decini dello strumento Decini dello strumento Decini dello strumento Decini dello dello dello Decini dello dello Decini dello dello Decini dello dello Decini dello dello Decini dello dello Decini dello strumento Decini dello strumento Decini dello</section-header> | <text><section-header><text></text></section-header></text> | Informazioni relative alla sicurezza Informazioni relative alla sicurezza Informazioni relative alla sicurezza Intervale informativo disponibile nel kit dello strumento. Seguire tutte le istruzioni per l'utilizzo e la cura esattamente come descritto, per evitare di ottenere risultati imprecisi. Lavare e asciugare bene le mani prima di eseguire il test. Le strisce reattive e le lancette usate rappresentano un possibile rischio biologico e vanno smaltite come rifiuti medici o come indicato dall'operatore sanitario. MVERTENZA: potenziale rischio biologico Gli operatori sanitari o le persone che utilizzano questo sistema su più pazienti devono attenersi alla procedura di controllo delle infezioni approvata dalla struttura sanitaria di appartenenza. Tutti i prodotti che entrano in contatto con il sangue umano devono essere trattati, anche dopo essere stati puliti, come materiali potenzialmente in grado di trasmettere malattie infettive. L'utilizzatore deve seguire le raccomandazioni per la prevenzione di malattie trasmissibili con il sangue in ambito sanitario come raccomandato per campioni umani potenzialmente infetti. <sup>1</sup> Per istruzioni complete sulla pulizia, vedere <i>Manutenzione/Pulizia dello strumento</i> nella sezione 2, <i>Escuzione del test</i> . | <ul> <li>Limitazioni</li> <li>Conservanti: il sangue può essere prelevato da operatori sanitari e conservato in provette contenenti eparina. Non utilizzare altri anticoagulanti o conservanti.</li> <li>Altitudine: un'altitudine fino a 6301 metri non influisce significativamente sui risultati.</li> <li>Prelievo da zone alternative al polpastrello (AST, Alternative Site Testing): non utilizzare per prelievi da zone alternative al polpastrello (AST, Controindicazioni: il test della glicemia eseguito su sangue capillare potrebbe fornire risultati clinici non attendibili in soggetti con un flusso sanguigno periferico ridotto. Stato di shock, grave ipotensione, iperglicemia iperosmolare e grave disidratazione sono alcuni esempi di condizioni cliniche che potrebbero influire negativamente sulla misurazione del glucosio nel sangue periferico.<sup>2</sup></li> <li>Merferenze: sostanze riducenti normalmente presenti nel sangue o dovute a particolari trattamenti terapeutici non influiscono significativamente sui risultati. Per ulteriori informazioni consultare l'inserto delle strisce reattive.</li> <li>Xilosio: non utilizzare durante o subito dopo test da assorbimento di xilosio. Lo xilosio nel sangue è causa di interferenze.</li> </ul> |
|----------------------------------------------------------------------------------------------------|----------------------------------------------------------------------------------------------------|----------------------------------------------------------------------------------------------------|-------------------------------------------------------------|----------------------------------------------------------------------------------------------------|----------------------------------------------------------------------------------------------------|
| Utilizza solo strisce<br>reattive CONTOUR®NEXT.<br>MANUALE D'USO                                                                                                    |                                                                                                    |                                                                                                    | 1                                                           | <ul> <li>Il dispositivo pungidito fornito nel kit non è adatto per l'uso da<br/>parte degli operatori sanitari. Non deve essere utilizzato da<br/>più di una persona in quanto potrebbe comportare il rischio di<br/>infezioni.</li> </ul>                                                                                                    | 3                                                                                                    |
| Il display dello strumento<br>Nell'immagine sotto vengono mostrati tutti i simboli visualizzati sul<br>display dello strumento. Per visualizzarli quando lo strumento è | Icona       Cosa significa         Indica che l'ambiente è troppo freddo o troppo caldo per consentire una misurazione accurata.         A       Indica il valore medio. | <ul> <li>Programmato: lo strumento CONTOUR XT è stato preimpostato in fabbrica con la data e l'ora standard, per comodità dell'utente.</li> <li>In alcuni paesi gli strumenti sono impostati per visualizzare le unità in mmol/L (millimoli di glucosio per litro). Lo strumento è</li> </ul>                                                                                                    | 2 ESECUZIONE DEL TEST                                       | Controllare la data di scadenza delle strisce reattive e<br>della soluzione di controllo. È importante <u>non</u> utilizzare<br>le strisce reattive o la soluzione di controllo dopo la data di<br>scadenza indicata sull'etichetta del flacone o delle bustine di<br>alluminio. Non usare la soluzione di controllo se sono trascorsi<br>sei mesi dalla prima volta che è stato aperto il flacone. Sarà                                                                                                    | Seguire i passaggi mostrati nel seguente ordine per<br>eseguire in modo corretto il test della glicemia.                                                                                                    |

# INTRODUZIONE

Lo strumento CONTOUR<sup>®</sup>XT

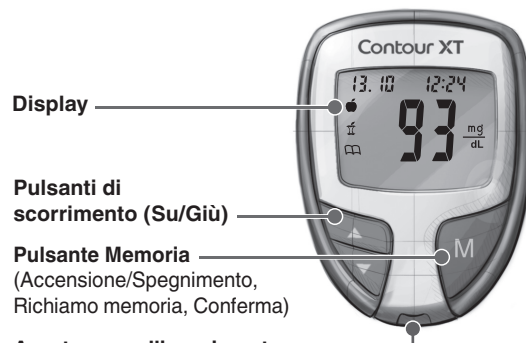

Apertura per l'inserimento della striscia reattiva

### La striscia reattiva CONTOUR NEXT

Estremità grigia -Estremità della striscia reattiva che viene inserita nell'apposita apertura dello strumento.

Area di campionamento -Estremità della striscia reattiva in cui viene aspirato il sangue.

# Preparazione del dispositivo pungidito

Le immagini del dispositivo pungidito hanno soltanto finalità illustrative. Il dispositivo pungidito in dotazione potrebbe essere diverso. Per istruzioni complete su come preparare il dispositivo pungidito, consultare il relativo inserto.

# 

 Il dispositivo pungidito fornito nel kit è destinato all'uso da parte di un singolo paziente. Non deve essere utilizzato da più di una persona in quanto potrebbe comportare il rischio di infezioni. Smaltire sempre adeguatamente la lancetta usata per evitare lesioni o contaminazioni di altre persone. (2) Non riutilizzare le lancette. Utilizzare una nuova lancetta ad ogni test.

# Preparazione al test

**1.** Rimuovere il coprilancetta dal dispositivo pungidito.

**2.** Allentare il cappuccio di protezione rotondo della lancetta ruotandolo di ¼ di giro, ma senza rimuoverlo.

3. Inserire saldamente la lancetta nel dispositivo pungidito fino in fondo.

| MANUALE D'U                                                                                                    | JSO                                                                                                    |             | Tutti i diritti riservati.<br>90008031 Rev. 01/21                                                                                                    |                                                                                                    |  |  |
|----------------------------------------------------------------------------------------------------|----------------------------------------------------------------------------------------------------|-------------|----------------------------------------------------------------------------------------------------|----------------------------------------------------------------------------------------------------|--|--|
| ll displav dello                                                                                                    | strumento                                                                                                    | Icona       | Cosa significa                                                                                                    | <b>Programmato:</b> lo strum                                                                             |  |  |
|                                                                                                    |                                                                                                    |             | Indica che l'ambiente è troppo freddo o troppo caldo per consentire una misurazione accurata.                                                                                           | dell'utente.                                                                                             |  |  |
| Nell'immagine sotto ver                                                                                                    | ngono mostrati tutti i simboli visualizzati sul                                                                       | Α           | Indica il valore medio.                                                                                                    | In alcuni paesi gli stru                                                                                 |  |  |
| display dello strumento. Per visualizzarii quando lo strumento e<br>spento, premere e mantenere premuto il tasto ▲ oppure ▼.<br>Tutti i segmenti del display verranno visualizzati per 10 secondi.<br>Se occorrono più di 10 secondi per controllare il display, premere<br>o mantenere puevemento premuto il tasto ▲ oppuro ▼. |                                                                                                    | mmgl<br>7dL | I risultati vengono visualizzati in mg/dL oppure<br>in mmol/L. Il numero 7 compare quando viene<br>visualizzato il riepilogo dei valori alti e bassi rilevati<br>negli ultimi 7 giorni. | unita in mmol/L (millir<br>stato preimpostato e<br>mg/dL (milligrammi d<br>• I risultati visualizzati ii |  |  |
|                                                                                                    |                                                                                                    | d.m/d       | Formato giorno/mese.                                                                                                    | decimale;                                                                                                |  |  |
|                                                                                                    | i caratteri, è molto importante<br>verificare che sia visualizzato                                                    |             | Le batterie sono quasi scariche ed è necessario<br>sostituirle. L'indicazione resterà attiva sul display fino<br>a quando le batterie non verranno sostituite.                          | <ul> <li>I risultati visualizzati il<br/>decimale.</li> </ul>                                            |  |  |
|                                                                                                    | completamente <u>o o o</u> . Se dovessero<br>mancare dei segmenti, si veda<br><i>Codici e simboli di errore</i> nella | am PM       | Compare se nello strumento è impostato l'orologio di 12 ore.                                                                                                    | Controllare il display pe                                                                                |  |  |
|                                                                                                    |                                                                                                    |             |                                                                                                    |                                                                                                    |  |  |

cura e manutenzione. Ciò potrebbe influire sulla visualizzazione dei Grazie per aver scelto il sistema per il monitoraggio della glicemia CONTOUR XT! Siamo orgogliosi di potervi aiutare a gestire il vostro diabete.

Icona Cosa sig

data e ora.

88/88

Ó

E

**(()**)

888

Area superiore del display in cui vengono mostrate

risultati.

Marcatore di risultato pre prandiale.

Marcatore di risultato post prandiale.

Indica che è stato impostato un promemoria.

sultati del test o eventuali codici di errore.

Area centrale del display in cui vengono mostrati i

Indica una voce del Diario.

sezione 4, Assistenza tecnica,

# Funzionalità dello strumento

Semplice: il sistema per il monitoraggio della glicemia CONTOUR XT è semplice. Sin dal primo momento si distingue per la semplicità d'uso. Automatico: non sarà più necessario preoccuparsi di inserire il

di controllo. Lo strumento CONTOUR XT è studiato con la tecnologia striscia reattiva. Lo strumento avviserà anche guando la striscia reattiva non sarà riempita a sufficienza di sangue.

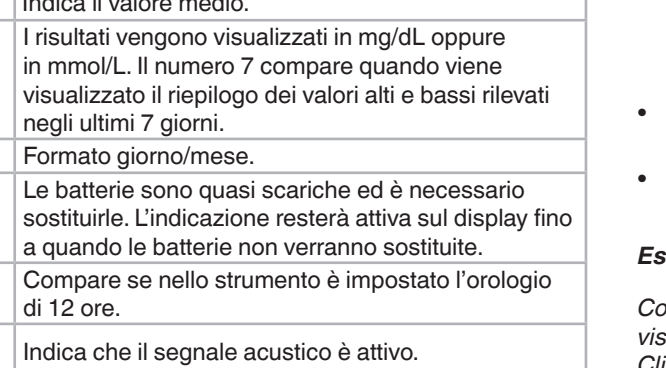

li glucosio per decilitro);

er garantire che i risultati siano visualizzati in mg/dL. In caso contrario, contattare il Servizio Clienti. Le informazioni di contatto sono riportate sul retro della copertina. Si veda Informazioni di contatto.

personalizzare alcune funzionalità. Per maggiori informazioni, si veda la sezione 3, *Impostazione e utilizzo*.

codice del proprio strumento o di contrassegnare il risultato di un test Codifica Automatica, riconosce il codice ad ogni inserimento di una

bloccato per visualizzare i risultati in n mg/dL non avranno mai una virgola

n mmol/L avranno sempre una virgola

**Personalizzabile:** lo strumento CONTOUR XT consente di

- eseguire il test. • (2) Le strisce reattive sono monouso. Non utilizzare strisce reattive danneggiate o già utilizzate.
  - La striscia reattiva è studiata per "aspirare" facilmente il sangue nell'area di campionamento. Non versare il sangue direttamente sulla superficie piatta della striscia reattiva.

asciutte le strisce reattive. L'esposizione all'umidità dell'ambiente,

dovuta al flacone lasciato aperto o all'uso di un flacone o bustine

di alluminio diversi da quelli originali può danneggiare le strisce

• Lavare e asciugare accuratamente le mani prima di

reattive. Ciò potrebbe determinare risultati imprecisi.

• Non premere la striscia reattiva contro il dito mentre si esegue il test. Si potrebbe bloccare l'area di campionamento.

• Attendere che lo strumento e le strisce reattive si adattino alla temperatura dell'ambiente in cui viene eseguito il

*test.* Se lo strumento e/o le strisce reattive vengono spostate da un ambiente ad un altro con diversa temperatura, prima di

Conservare sempre le

strisce reattive nel flacone

o nelle bustine di alluminio

la confezione subito dopo

aver prelevato una striscia

originali. Chiudere bene

*reattiva.* La confezione è

studiata per mantenere

sei mesi dalla prima volta che è stato aperto il flacone. Sarà utile scrivere sull'etichetta della soluzione di controllo la data di scadenza, a sei mesi dall'apertura.

Preparare tutto il materiale necessario prima di eseguire il test. Ciò comprende lo strumento CONTOUR XT, le strisce reattive CONTOUR NEXT, il dispositivo pungidito e le lancette. Inoltre sarà necessaria la soluzione di controllo CONTOUR<sup>®</sup>NEXT per eseguire un test di controllo. Le soluzioni di controllo CONTOUR NEXT sono vendute separatamente. Esaminare il prodotto per rilevare eventuali parti mancanti,

danneggiate o rotte. Se la confezione nuova contiene un flacone o bustine di alluminio di strisce reattive aperti, non usare tali strisce reattive. Per richiedere parti di ricambio, contattare il Servizio Clienti. Si veda Informazioni di contatto.

• Non eseguire un test della glicemia se lo strumento CONTOUR XT è collegato a un dispositivo esterno come, ad esempio, un computer.

• Utilizzare solo strumentazione indicata dal fabbricante.

# 

Tutti i componenti di questo kit sono considerati a rischio biologico e possono potenzialmente trasmettere malattie infettive, anche dopo essere stati puliti. Si veda Manutenzione/Pulizia dello strumento nella sezione 2, Esecuzione del test.

Lavare sempre accuratamente le mani con acqua e sapone, quindi asciugarle bene prima e dopo

# Preparazione della striscia reattiva

**1.** Lavare sempre accuratamente le mani con acqua e sapone, quindi asciugarle bene prima e dopo l'esecuzione del test, l'uso dello strumento, del dispositivo pungidito o delle strisce

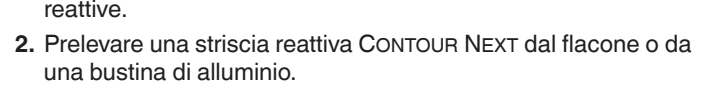

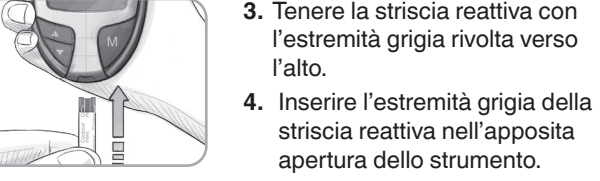

Lo strumento si accende. Verrà visualizzata una striscia reattiva con una goccia di sangue lampeggiante 🛁 🍋 per indicare che lo strumento è pronto per eseguire il test.

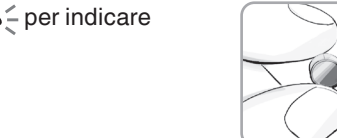

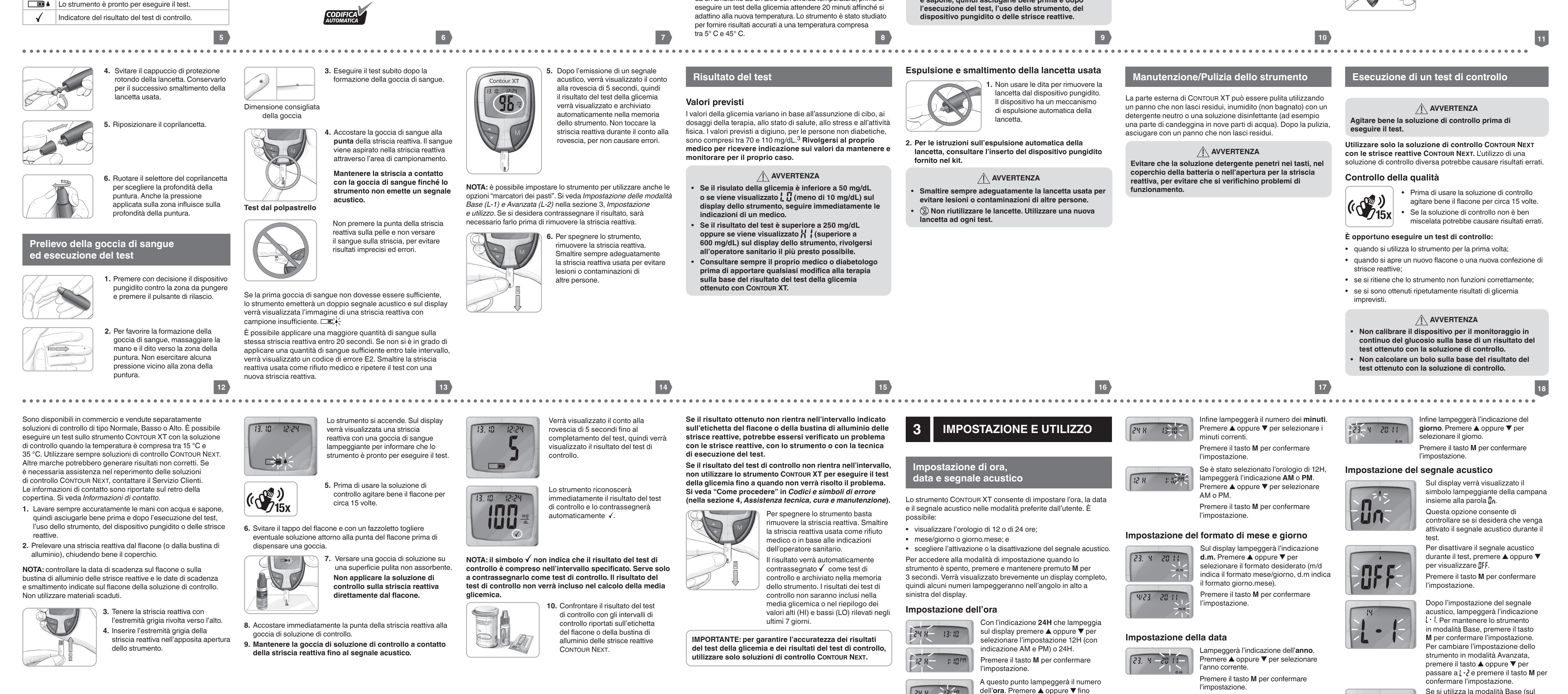

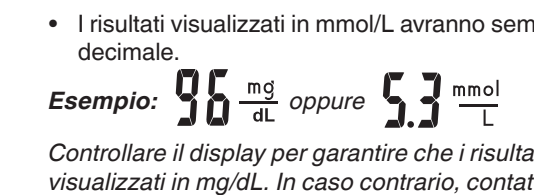

22

29

Utilizzo dei marcatori

Contour XT

13.10 12:24

informazioni.

03

corrente Premere il tasto **M** per confermare l'impostazione.

a quando non viene raggiunta l'ora 23

Se lo strumento è stato impostato

in modalità Avanzata, sul display

dopo il test del sangue.

un pasto.

un pasto.

verranno visualizzati tre marcatori

Pre prandiale = contrassegna il

il risultato di un test eseguito dopo

23. 4 - 20 11 l'impostazione.

Quindi lampeggerà l'indicazione del **mese**. Premere ▲ oppure ▼ per selezionare il mese. Premere il tasto **M** per confermare

Se si utilizza la modalità Base (sul display sarà visualizzata l'indicazione L-1), l'impostazione dello strumento è

#### MODALITÀ BASE (L-1) MODALITÀ AVANZATA (L-2) Personalizzazione delle impostazioni Impostazione delle modalità LO. HI e Promemoria del test post prandiale Base (L-1) e Avanzata (L-2) 1-2 Lo strumento CONTOUR XT è preimpostato sulla modalità Base Se è stata selezionata la modalità Lo strumento è Per impostare lo strumento in e offre la stessa semplice procedura di esecuzione del test in Avanzata (sul display è visualizzata modalità Avanzata, utilizzare 7 /4 30 preimpostato in modalità entrambe le modalità: Base e Avanzata. l'indicazione L-2) è possibile cambiare i marcatori dei pasti e altre Base. Se lo strumento è le impostazioni personali dello stato impostato in modalità funzionalità disponibili: MODALITÀ BASE (L-1) MODALITÀ AVANZATA (L-2) strumento relative alla glicemia alta e Avanzata e si desidera **1.** Premere **M** per accendere bassa. La personalizzazione di queste tornare alla modalità Base: Riepilogo dei valori alti (HI) e Riepilogo dei valori lo strumento. Attendere impostazioni consente di utilizzare 1. Premere M per alti (HI) e bassi (LO) bassi (LO) rilevati negli ultimi fino a quando non viene lo strumento CONTOUR XT per tenere visualizzata la striscia reattiva rilevati negli ultimi accendere lo strumento. 7 aiorni traccia dei risultati HI e LO.

7 giorni Media degli ultimi 7, 14 e Media degli ultimi 30 giorni 14 giorni 480 risultati di test in memoria 480 risultati di test in Marcatori pre e post prandiali memoria Medie degli ultimi 30 giorni con indicazione pre e post prandiale Possibilità di selezionare promemoria dopo i pasti (2,5; 2,0; 1,5; 1,0 ore) Impostazioni personalizzate per valori di test HI e LO l'impostazione.

26

Attendere fino a quando lampeggiante. non viene visualizzata **2.** Premere e mantenere la striscia reattiva premuto per 3 secondi il lampeggiante. tasto  $\blacktriangle$  oppure  $\mathbf{\nabla}$ . **2.** Premere e mantenere **3.** L'indicazione L-1 lampeggerà. premuto per 3 secondi il 4. Premere il tasto ▲ oppure ▼ tasto  $\blacktriangle$  oppure  $\mathbf{\nabla}$ . per visualizzare L-2. 3. L'indicazione L-2 5. Premere il tasto M per lampeggerà. confermare l'impostazione. **4.** Premere il tasto **A** oppure ▼ per visualizzare L-1. 5. Premere il tasto M per confermare

27

L'impostazione LO lampeggerà (il valore predefinito è 72 mg/dL). 13. 10 1 12:24 Per modificare questa impostazione, premere il tasto ▲ oppure ▼ fino a quando non viene raggiunta l'impostazione LO desiderata. Premere il tasto **M** per confermare l'impostazione. (L'intervallo dei valori

28

Quindi lampeggerà l'impostazione per la glicemia HI (il valore predefinito è 180 mg/dL). Per modificare questa impostazione premere il tasto  $\blacktriangle$  oppure  $\blacksquare$  fino a quando non viene raggiunta l'impostazione HI desiderata. Premere il tasto M per confermare l'impostazione. (L'intervallo dei valori per HI è compreso tra 100 e 250 mg/dL.)

per LO è compreso tra 60 e 90 mg/dL.)

npostazione del promemoria

### Per modificare l'ora del promemoria per il test post prandiale, premere il tasto $\blacktriangle$ oppure $\triangledown$ per visualizzare le opzioni disponibili. Selezionare 2,5; 2,0; 1,5 oppure 1,0 ore per impostare il promemoria post prandiale (l'impostazione predefinita è 2,0 ore).

Premere il tasto **M** per confermare l'impostazione.

L'impostazione della modalità Avanzata dello strumento CONTOUR XT è ora completata.

#### Se non si desidera contrassegnare il risultato di un test

30

Rimuovere la striscia reattiva usata, per salvare automaticamente il risultato del test nella memoria dello strumento senza marcatori. In questo modo lo strumento si spegnerà.

## Se si desidera contrassegnare il risultato di un test

Prima di rimuovere la striscia reattiva, premere il tasto 🛦 oppure **v** per selezionare il marcatore che si desidera impostare.

Il marcatore lampeggerà. Per contrassegnare un risultato con il 13. 10 12:24 marcatore pre prandiale, premere il tasto **M** quando lampeggia il simbolo **é**.

 Diario = contrassegna qualunque risultato come unico o differente in qualche modo e per il quale si desidera inserire una nota nel proprio diario. La visualizzazione di un risultato con guesto simbolo nella memoria aiuterà a ricordare che per il risultato di questo test sono state registrate ulteriori 13. 10 12:24

Vedere i seguenti riquadri per utilizzare queste opzioni.

31

l'impostazione Per contrassegnare un risultato con il marcatore del diario,

Quindi lampeggerà il simbolo 🕥 ) Questa funzionalità consente di impostare un promemoria per ricordare di eseguire un test post prandiale.

Il promemoria è disponibile solo dopo che è stato impostato un marcatore pre prandiale.

90008031\_CntrXT\_UG\_Pamphlet\_IT\_V6

| PROCESS R FOLD                      |                                              |                                     |                          |                                                                      |                                                                                                |                 |
|-------------------------------------|----------------------------------------------|-------------------------------------|--------------------------|----------------------------------------------------------------------|------------------------------------------------------------------------------------------------|-----------------|
|                                     | FILE NAME: 90008031_CntrXT_UG_Pamphlet_IT_V6 |                                     |                          |                                                                      | NEW COMP BAN: 90008031<br>REV: 01/21                                                           |                 |
| _                                   | DESC                                         | RIPTION: Contour XT UG Pamphlet     |                          |                                                                      | CMS Extract Conditions: N/A                                                                    | W Res Artwo     |
| ASCENSIA                            | DATE:                                        | 03/17/21                            | CLIE                     | NT: Ascensia Diabetes Care                                           | V0-01/04/21 ADC Initial Build                                                                  | Lot the         |
| Diabetes Care                       | PROGRAM VERS: InDesign CC2017                |                                     | CMS                      | BOOKMAP: N/A                                                         | V2-01/15/21 ADC Revision<br>V3-01/29/21 NI G Art Development (AD) Revision                     |                 |
|                                     | MARKET: IT                                   |                                     | SKU:                     | Multi                                                                | V4-02/11/21 NLG Art Development (AD) Revision<br>V5-02/17/21 NLG Art Development (AD) Revision |                 |
| 5 Wood Hollow Road                  | LANGUAGES: IT                                |                                     | ASCE                     | ENSIA SPEC: 101005614 REV B                                          | V6-03/01/21 NLG Art Development (AD) Revisior<br>V6-03/17/21 NLG Art Development (AD) Revisior |                 |
| Parsippany, NJ 07054                | TRIM SIZE: 673 mm (W) x 764 mm (H)           |                                     | PARE                     | ENT BAN: Multi                                                       | FONTS: Helvetica World                                                                         |                 |
| Isabella Blumberg                   | UNIT of MEASURE: mg/dL                       |                                     | PREVIOUS BAN: NA         |                                                                      | Helvetica Neue LI Pro                                                                          | B               |
| Tel: 862.229.6698                   | TIME-DATE CONDITIONS: 24H-dmy                |                                     | MAS <sup>®</sup><br>mphl | TER REF: 0051_R0006_CntrXT_UG_Pa<br>et_EU_F1B1_v5_C                  | BAR CODE: 90008031 (2D Matrix)                                                                 | ready for Print |
| LASER PROOF                         |                                              | EPSONS PROOF                        |                          | SIGNATURE                                                            |                                                                                                | VERSION: V6     |
| O APPROVED<br>O RESUBMIT WITH CHANG | iES                                          | O APPROVED<br>O RESUBMIT WITH CHANG | ES                       | PROJ. MGR. SIGNATURE<br>PROJ. MGR. SIGNATURE<br>PROJ. MGR. SIGNATURE | DATE<br>DATE<br>DATE                                                                           |                 |

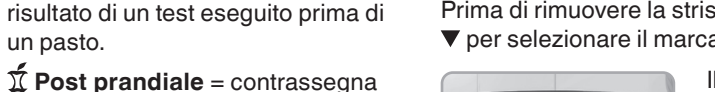

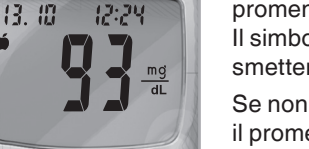

promemoria, premere il tasto M. Il simbolo 🔞 rimarrà visualizzato e smetterà di lampeggiare.

Se non si desidera impostare il promemoria, premere il tasto oppure ▼. Il simbolo 🔞) non verrà

completata.

più visualizzato. Premere il tasto M per confermare l'impostazione. Per contrassegnare un risultato con il marcatore post

CONTINUA SUL RETRO

March 17, 2021 5:51 PM

Se si desidera impostare il

prandiale, premere il tasto 🔺 oppure 🔻 fino a guando non lampeggia il simbolo  $\pi$ . Premere il tasto **M** per confermare

premere il tasto ▲ oppure ▼ fino a quando non lampeggia il simbolo m. Premere il tasto M per confermare l'impostazione.

# Utilizzo della funzionalità Promemoria

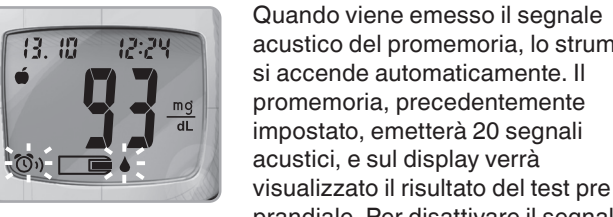

acustico del promemoria, lo strumento si accende automaticamente. Il promemoria, precedentemente impostato, emetterà 20 segnali acustici, e sul display verrà visualizzato il risultato del test pre prandiale. Per disattivare il segnale acustico del promemoria, premere un tasto qualsiasi.

Al termine del test, quando il risultato è

reattiva usata per evitare lesioni o

contaminazioni di altre persone.

Premere nuovamente il tasto A per

un marcatore pre prandiale.

visualizzare la media dei risultati ottenuti

negli ultimi 30 giorni contrassegnata con

A questo punto è possibile eseguire un altro test inserendo una striscia reattiva nell'apposita apertura e seguendo le istruzioni per l'esecuzione del test (si veda la sezione 2, Esecuzione del test).

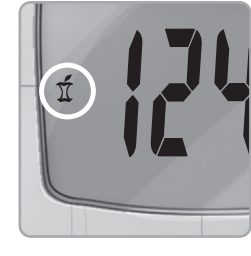

30 d n 15

9

apparso sul display, verrà visualizzato il simbolo 🖞. Per contrassegnare questo test come risultato post prandiale, premere il tasto M. Se non si desidera contrassegnare il test, rimuovere la striscia reattiva per spegnere lo strumento. Smaltire sempre adeguatamente la striscia

Se si decide di non eseguire il test dopo che si è attivato il segnale acustico del promemoria, premere un tasto qualsiasi per spegnere lo strumento.

Lo strumento consente di impostare un solo promemoria alla volta. Lo strumento conserva in memoria l'ultimo promemoria impostato.

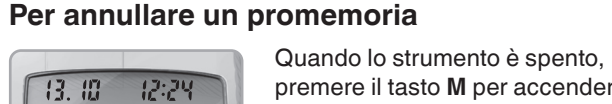

premere il tasto **M** per accenderlo. La data e l'ora verranno visualizzate insieme al simbolo 🔞). Premere due volte il tasto ▲ oppure ▼ per rimuovere il simbolo del promemoria.

# Dopo l'esecuzione di un test

ASSISTENZA TECNICA.

i risultati

di sangue

insufficiente.

## Premere il tasto **M** per annullare Clienti. Si veda Informazioni di contatto. È possibile che non sia il promemoria. disponibile in tutti i Paesi. Cosa appare Per impos Cosa appare Cosa significa

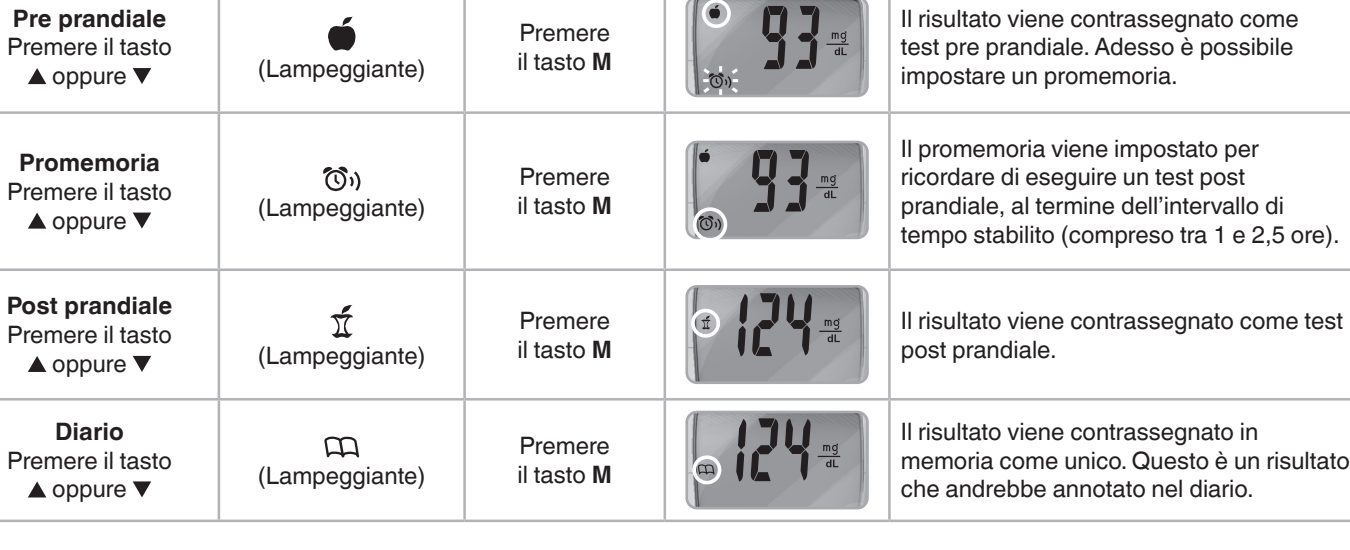

#### Trasferimento dei risultati su un computer **IMPORTANTE:** lo strumento CONTOUR XT non è stato testato per l'impiego con software diversi da GLUCOFACTS DELUXE.

Ascensia Diabetes Care declina ogni responsabilità per È possibile trasferire i risultati dei test dallo strumento eventuali risultati errati derivanti dall'utilizzo di altri software. CONTOUR XT a un computer, dove potranno essere riepilogati in un report con grafici e tabelle. Per utilizzare questa funzionalità,

è necessario il software GLUCOFACTS®DELUXE e un cavo dati. Per un download gratuito del software, accedere al sito web Visualizzazione dei risultati www.glucofacts.ascensia.com oppure contattare il Servizio in modalità Base

> Premere il tasto **M** per accendere lo strumento. Premere nuovamente il tasto **M** per visualizzare la memoria.

> > periodo.

Al centro del display verrà visualizzata (14 d) n 55 la **media degli ultimi 14 giorni** con il 1711 numero totale di risultati indicato nella parte superiore del display. I risultati dei test di controllo non sono inclusi nelle medie.

rilevati negli ultimi 7 giorni e il numero

totale di risultati rilevati durante tale

fica | Co

• Lo strumento conserverà in memoria i risultati di 480 test. Premere il tasto ▲ per visualizzare il riepilogo dei valori alti e bassi rilevati Quando viene raggiunto il numero massimo, il risultato del test più vecchio verrà rimosso per salvare in memoria un nuovo test. negli ultimi 7 giorni. Premere il tasto M per spegnere lo strumento, altrimenti lo Nella parte superiore del display verrà strumento si spegnerà automaticamente dopo 3 minuti. visualizzato il numero di risultati HI (con valori superiori a 180 mg/dL) e di risultati • Il simbolo ni indica il numero di risultati del test. LO (con valori inferiori a 72 mg/dL)

#### Premere due volte il tasto ▼ per Visualizzazione dei risultati in modalità Avanzata I risultati verranno visualizzati iniziando

13. 10 12:24

verranno mostrate la data e l'ora in cui è In modalità Avanzata (L-2) sono disponibili tutte le funzioni descritte per la modalità Base più ulteriori opzioni.

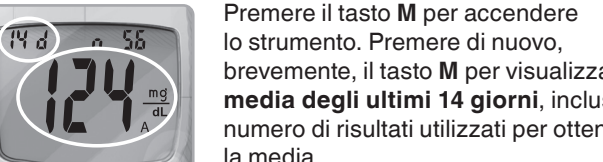

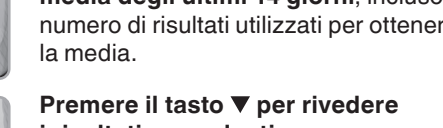

brevemente, il tasto **M** per visualizzare la media degli ultimi 14 giorni, incluso il numero di risultati utilizzati per ottenere

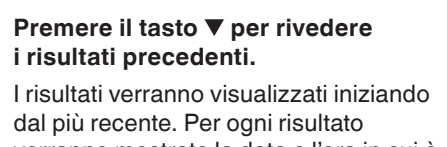

verranno mostrate la data e l'ora in cui è

È possibile premere il tasto ▲ oppure ▼ per scorrere i risultati. Quando sul display viene visualizzata l'indicazione and significa

stato eseguito il test.

la media e nella parte superiore verrà indicato il numero totale di risultati. Premere il tasto ▲ per visualizzare la 30 d a 42

isualizzazione delle medie in

Premere il tasto M per accendere lo strumento. Premere

di nuovo il tasto **M** per visualizzare la **media degli ultimi** 

14 giorni, incluso il numero di risultati utilizzati per ottenere

modalità Avanzata

710

(1d) n 10

100

la media.

ID HI

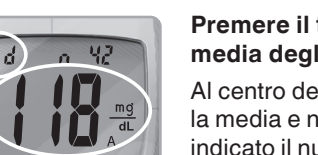

media degli ultimi 30 giorni. Al centro del display verrà visualizzata la media e nella parte superiore verrà indicato il numero totale di risultati.

Premere il tasto ▲ per visualizzare

Nella parte superiore del display verrà

visualizzato il numero di risultati HI e LO.

Al centro del display verrà visualizzato il

Premere il tasto **A** per visualizzare la

Al centro del display verrà visualizzata

il riepilogo dei valori alti e bassi

rilevati negli ultimi 7 giorni.

numero totale di risultati.

media degli ultimi 7 giorni.

Premere il tasto memoria come unico. Questo è un risultato 🔺 oppure 🔻

Aggiungere altro sangue

entro 20 secondi.

Cosa appare Cosa sigr

di sangue

insufficiente.

E5 E9

E6 E12

E8 E13

correttamente.

Potenziale

problema

software o

hardware.

Cosa appare Cosa sig

IO XI

711

sezione 2, *Esecuzione* 

Rimuovere la striscia

reattiva e rieseguire

il test con una nuova

striscia reattiva. Se i

problemi persistono,

contattare il Servizio

Informazioni di contatto.

Clienti. Si veda

del test).

37

che sono stati mostrati tutti i risultati in memoria.

osa appare Cosa significa Come procedere

Lavare le mani e

asciugarle con

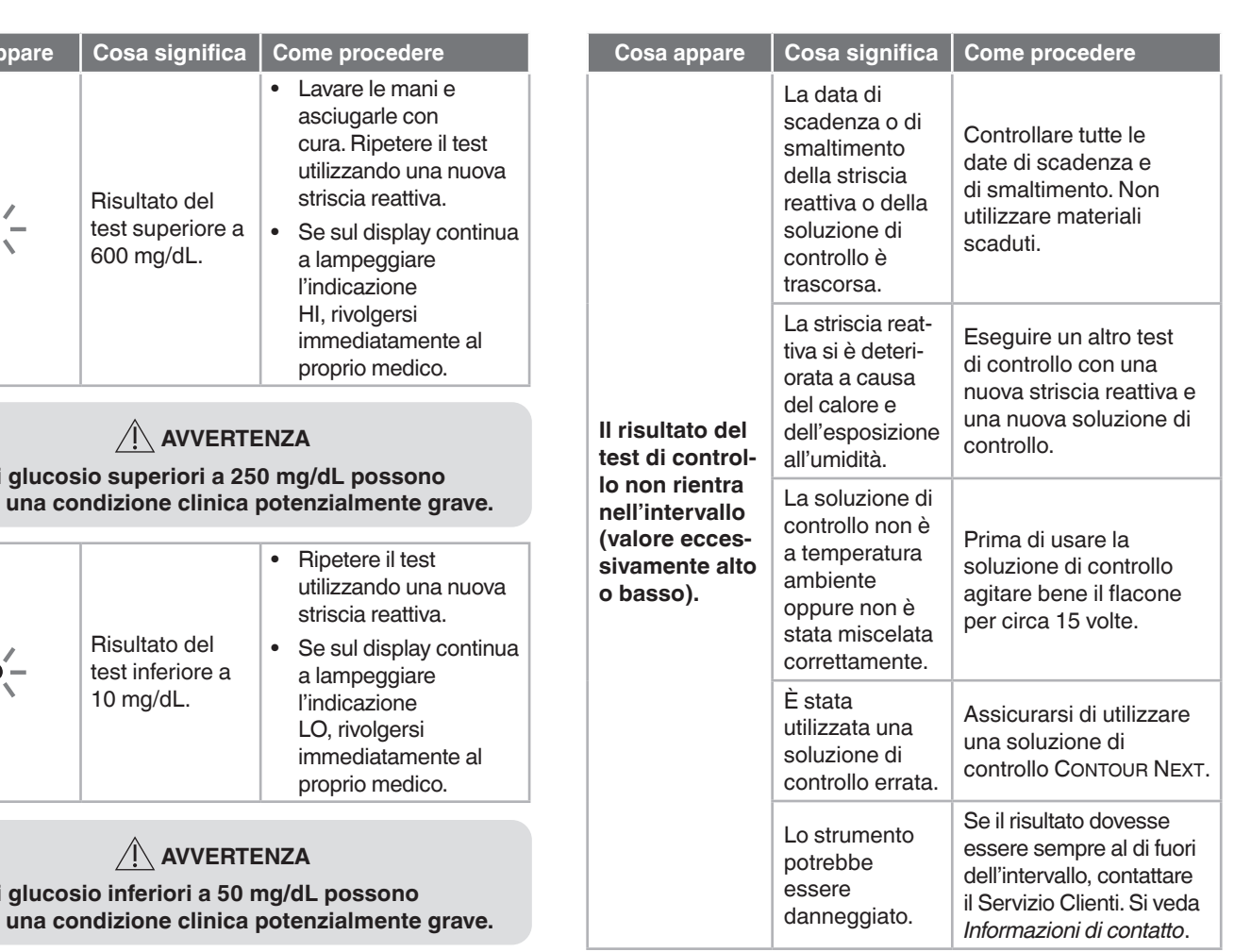

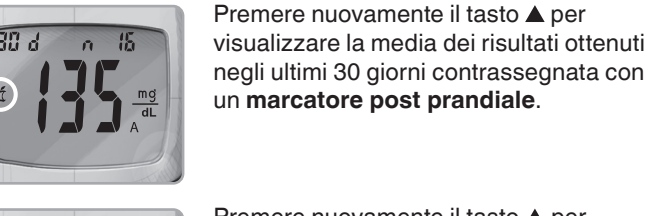

Premere nuovamente il tasto 🔺 per visualizzare l'indicazione **t nd**. Premere il tasto **M** per spegnere lo strumento, altrimenti lo strumento si spegnerà automaticamente dopo 3 minuti.

| 4       CURA E MANUTENZIONE         Codici e simboli di errore         Cosa appare       Cosa significa         Come procedere |                                                   | Ε1<br>β                                                 | Temperatura                           | Jra Spostarsi in un ambiente<br>con temperatura<br>compresa nell'intervallo<br>termico operativo per lo<br>strumento:<br>5° C – 45° C. Prima |                                                                         |                                                                                                    | Lo strumento<br>rileva una<br>striscia<br>reattiva<br>usata. | Rimuovere la striscia<br>reattiva e rieseguire<br>il test con una nuova<br>striscia. Prima di<br>eseguire il test,<br>attendere fino a |                                                                                           |                                                                                                    |  |
|----------------------------------------------------------------------------------------------------|---------------------------------------------------|---------------------------------------------------------|---------------------------------------|----------------------------------------------------------------------------------------------------|-------------------------------------------------------------------------|----------------------------------------------------------------------------------------------------|--------------------------------------------------------------|----------------------------------------------------------------------------------------------------|-------------------------------------------------------------------------------------------|----------------------------------------------------------------------------------------------------|--|
|                                                                                                    |                                                   |                                                         | fuori intervallo.                     | di eseguire un test,                                                                                                    |                                                                         | 50                                                                                                    |                                                              | quando sul display                                                                                                    |                                                                                           |                                                                                                    |  |
|                                                                                                    | (fisso su<br>display                              | Batterie quasi<br>ul scariche.                          | Sostituire le batterie al più presto. |                                                                                                    |                                                                         | attendere 20 minuti per<br>consentire allo strumento<br>di adattarsi alla nuova<br>tomporatura                              |                                                              |                                                                                                    | 2                                                                                         | non viene visualizzata<br>la goccia di sangue<br>lampeggiante.                                                      |  |
|                                                                                                    | (lampege<br>per 10 seco<br>quindi le<br>strumente | gia<br>ondi, Batterie<br>lo scariche.<br>o si           | Sostituire le batterie.               |                                                                                                    | La striscia<br>reattiva non<br>ha aspirato<br>una quantità<br>di sangue | Rimuovere la striscia<br>reattiva e rieseguire<br>il test con una nuova<br>striscia reattiva. Prima<br>di eseguire il test, |                                                              |                                                                                                    | <ul> <li>E stata<br/>utilizzata una<br/>soluzione<br/>di controllo<br/>errata.</li> </ul> | • Se si tratta di un<br>test di controllo,<br>assicurarsi di<br>usare la soluzione<br>di controllo<br>CONTOUR NEXT. |  |
|                                                                                                    | spegne                                            | E)<br>Lo strumento<br>è pronto per<br>eseguire il test. | Procedere con il test.                |                                                                                                    | sufficiente<br>per eseguire<br>un'analisi<br>accurata.                  | attendere fino a quando<br>sul display non viene<br>visualizzata la goccia di<br>sangue lampeggiante.                       |                                                              | E4                                                                                                    | La striscia<br>reattiva non è                                                             | Rimuovere e reinserire<br>correttamente la<br>striscia reattiva (si veda<br>Preparazione della                      |  |
|                                                                                                    |                                                   | Campione                                                | Aggiungere altro sangue               |                                                                                                    | Campione                                                                |                                                                                                    |                                                              |                                                                                                    | stata inserita                                                                            | striscia reattiva nella                                                                                             |  |

ifica Come proc

|     |                                                                                                    | Striscia reattiva<br>non corretta.                                                                                                    | il test con una nuova<br>striscia reattiva.<br>Assicurarsi di utilizzare<br>una striscia reattiva<br>CONTOUR NEXT.                            | -)HI                                                                                                    | Risultato del<br>test superiore a<br>600 mg/dL.                                      | <ul> <li>cura. Ripetere il test<br/>utilizzando una nuov<br/>striscia reattiva.</li> <li>Se sul display contin<br/>a lampeggiare</li> </ul> |  |  |
|-----|----------------------------------------------------------------------------------------------------|----------------------------------------------------------------------------------------------------|----------------------------------------------------------------------------------------------------|----------------------------------------------------------------------------------------------------|--------------------------------------------------------------------------------------|----------------------------------------------------------------------------------------------------|--|--|
| E10 | Questo errore si<br>verifica solo in modalità<br>Comunicazione. Si veda<br><i>Impostazione di ora,</i> |                                                                                                    |                                                                                                    |                                                                                                    | l'indicazione<br>HI, rivolgersi<br>immediatamente al<br>proprio medico.              |                                                                                                    |  |  |
|     | E10                                                                                                    | Ora o data non<br>valida.<br>data e<br>(nella s<br><i>Impost</i><br>per rein<br>o l'ora.                                                                  | <i>data e segnale acustico</i><br>(nella sezione 3,<br><i>Impostazione e utilizzo</i> )<br>per reimpostare la data<br>o l'ora. Se si continua | AVVERTENZA<br>Livelli di glucosio superiori a 250 mg/dL possono<br>indicare una condizione clinica potenzialmente grav |                                                                                      |                                                                                                    |  |  |
|     |                                                                                                    | errore, contattare il<br>Servizio Clienti. Si veda<br>Informazioni di contatto.                                                                           |                                                                                                    |                                                                                                    | <ul> <li>Ripetere il test<br/>utilizzando una nuov<br/>striscia reattiva.</li> </ul> |                                                                                                    |  |  |
| E11 |                                                                                                    | Rimuovere la striscia<br>reattiva e rieseguire<br>il test con una nuova<br>striscia reattiva. Lavarsi<br>le mani e asciugarle<br>con cura, quindi seguire |                                                                                                    |                                                                                                    | Risultato del<br>test inferiore a<br>10 mg/dL.                                       | <ul> <li>Se sul display contir<br/>a lampeggiare<br/>l'indicazione<br/>LO, rivolgersi<br/>immediatamente al<br/>proprio medico.</li> </ul>  |  |  |
|     |                                                                                                    | anomaio.                                                                                                    | attentamente le istruzioni                                                                                                    |                                                                                                    |                                                                                      |                                                                                                    |  |  |
|     |                                                                                                    |                                                                                                    | Contenute nel presente                                                                                                    |                                                                                                    |                                                                                      |                                                                                                    |  |  |
|     |                                                                                                    |                                                                                                    | esclusivamente strisce                                                                                                    | Livelli di glucosio inferiori a 50 mg/dL possono                                                                       |                                                                                      |                                                                                                    |  |  |
|     |                                                                                                    |                                                                                                    | reattive CONTOUR NEXT.                                                                                                    | indicare una condizione clinica potenzialmente grave.                                                                  |                                                                                      |                                                                                                    |  |  |

| 36                                             |             |                |                                                |
|------------------------------------------------|-------------|----------------|------------------------------------------------|
| me procedere                                   | Cosa appare | Cosa significa | Come procedere                                 |
| Rimuovere la striscia<br>reattiva e rieseguire |             |                | Rimuovere la striscia<br>reattiva e rieseguire |

13. 10 12:24

[[]]

NOTE:

corrente.

rivedere i risultati precedenti.

dal più recente. Per ogni risultato

È possibile premere il tasto ▲ oppure ▼

Quando sul display viene visualizzata

mostrati tutti i risultati in memoria.

l'indicazione **End** significa che sono stati

stato eseguito il test.

per scorrere i risultati.

• Le medie includono il periodo di tempo specificato e il giorno

| 40                                                                                                    | 41                                                                                                    | 42                                                                                                    | 43                                                                                                    | 44                                                                                                    | 45                                                                                                    | 46                                                                                                    |
|----------------------------------------------------------------------------------------------------|----------------------------------------------------------------------------------------------------|----------------------------------------------------------------------------------------------------|----------------------------------------------------------------------------------------------------|----------------------------------------------------------------------------------------------------|----------------------------------------------------------------------------------------------------|----------------------------------------------------------------------------------------------------|
| 40Cosa appareCosa significaCome procedereAlcuni segmenti<br>del display<br>non vengono<br>visualizzati<br>all'accensione<br>dello strumento.Possibile errore<br>dei componenti<br>elettronici dello<br>strumento.Confrontare il display<br>dello strumento con<br>l'illustrazione in <i>Il display</i><br>dello strumento (nella<br>sezione 1, <i>Introduzione</i> ).<br>Se il display non è<br>corretto, contattare il<br>Servizio Clienti. Si veda<br><i>Informazioni di contatto</i> .I risultati non<br>vengono<br>visualizzatiCiò<br>comprometteContattare il Servizio                                                                                                    | Image: Antiperiod of the second state of the second state of the second sta | 42 <b>Formula 1 Formula 1 Formula 1</b> | 43         Sintomi della glicemia alta o bassa         Per comprendere al meglio il risultato del test è utile conoscere i sintomi della glicemia alta o bassa.         Alcuni dei sintomi più comuni sono i seguenti: <sup>4</sup> Glicemia bassa (ipoglicemia):         • tremori       • svenimento         • sudorazione       • irritabilità         • vista offuscata       • fame eccessiva          | 44         Specifiche tecniche         Campione di sangue: sangue intero venoso, arterioso o capillare         Risultato del test: glicemia tarata su plasma/siero         Volume del campione: 0,6 μL         Intervallo di misurazione: 10 mg/dL - 600 mg/dL         Tempo di misurazione: conto alla rovescia di 5 secondi         Memoria: archiviazione dei risultati dei 480 test più recenti         Tipo di batteria: due batterie al litio da 3 Volt, capacità         225 mAh (DL2032 oppure CR2032) | <b>Compatibilità elettromagnetica (EMC):</b> lo strumento<br>CONTOUR XT è conforme ai requisiti elettromagnetici specificati<br>dalla ISO 15197: 2013. Le emissioni elettromagnetiche sono<br>limitate e raramente interferiscono con altre apparecchiature<br>elettroniche nelle vicinanze; inoltre è improbabile che le<br>emissioni delle apparecchiature elettroniche nelle vicinanze<br>interferiscano con lo strumento CONTOUR XT. Lo strumento<br>CONTOUR XT risponde ai requisiti specificati in IEC 61000-4-2<br>relativamente all'immunità alle scariche elettrostatiche.<br>È consigliabile evitare l'uso di dispositivi elettronici in ambienti<br>con umidità notevolmente ridotta, soprattutto in presenza<br>di materiali sintetici. Lo strumento CONTOUR XT risponde<br>ai requisiti specificati in IEC 61326-1 relativamente alle<br>interferenze con le frequenze radio. Per evitare interferenze con                                                                                                    | Jimboli utilizzati         Per il sistema per il monitoraggio della glicemia CONTOUR XT (confezione ed etichette dello strumento, delle strisce reattive e delle soluzione di controllo) sono utilizzati i seguenti simboli.         Simbolo       Cosa significa         Villizzare entro (ultimo giorno del mese indicato)       STERILE R         Mediante irradiazioni       Sterilizzato         Cotice di lotto       Sono riutilizzare                                                                                                    |
| nell' unità di<br>misura prevista<br>(mg/dL).la contetta<br>lettura dei<br>risultati.Informazioni di contatto.Se il problema non si risolve, contattare il Servizio Clienti.<br>Si veda Informazioni di contatto.                                                                                                    | <ul> <li>Premere con decisione il coperchio della batteria e farlo scorrere in direzione della freccia.</li> <li>NOTA: se le nuove batterie vengono inserite nello strumento entro 5 minuti dalla rimozione di quelle vecchie, tutte le impostazioni e i risultati verranno salvati. Se si impiegano più di 5 minuti, sarà necessario reimpostare l'ora e la data, ma le</li> </ul>                                                                                                    | <ul> <li>raccolte differenziate per pile/batterie.</li> <li>Cura dello strumento</li> <li>Conservare lo strumento nella custodia in dotazione.</li> <li>Lavare le mani e asciugarle con cura prima dell'uso per evitare il contatto dello strumento e delle strisce reattive</li> </ul>                                                                                                    | Glicemia alta (iperglicemia):         • minzione frequente       • affaticamento         • sete eccessiva       • fame         • vista offuscata       • Chetoni (chetoacidosi):         • respiro corto       • secchezza delle fauci                                                                                                    | Durata della batteria: circa 1000 test (un anno di utilizzo medio)<br>Intervallo di temperatura<br>operativa della soluzione di controllo: 15°C<br>Intervallo di temperatura operativa dello strumento: 5°C<br>Umidità: 10% – 93% RH<br>Dimensioni: 77 mm (A) x 57 mm (L) x 19 mm (P)                                                                                                    | le frequenze radio, non usare lo strumento CONTOUR XI vicino<br>ad apparecchi elettrici o elettronici che sono fonti di radiazione<br>elettromagnetica, poiché potrebbero interferire con il corretto<br>funzionamento dello strumento.<br>Principi della procedura: il test della glicemia CONTOUR XT si<br>basa sulla misurazione della corrente elettrica generata dalla<br>reazione del glucosio con i reagenti presenti sull'elettrodo della<br>striscia reattiva. Il campione di sangue viene aspirato per azione<br>capillare verso la punta della striscia reattiva. Il glucosio nel                                                                                                    | Discard Date:       smaltimento dopo l'apertura delle soluzioni di controllo       Agitare per 15 volte         45°C       Limiti di temperatura       Intervallo di controllo Normale         5°C       Consultare le istruzioni per l'uso       Intervallo di controllo Basso         Dispositivo       Dispositivo       Intervallo di controllo di controllo di controllo Basso                                                                                                    |
|                                                                                                    | <ul> <li>altre impostazioni e gli altri risultati verranno salvati.</li> <li>3. Rimuovere le vecchie batterie premendo la loro parte superiore per far sollevare quella inferiore.</li> <li>4. Posizionare le nuove batterie sotto le forcelle e nel compartimento della batteria, con il segno "+" rivolto verso l'alto. IUsare due batterie al litio da</li> </ul>                                                                                                    | <ul> <li>Con acqua, oli e altri agenti contaminanti.</li> <li>Maneggiare con cura lo strumento per evitare di danneggiare i componenti elettronici o di causare altri problemi di funzionamento.</li> <li>Evitare di esporre lo strumento e le strisce reattive a umidità eccessiva, calore, basse temperature, polvere o sporcizia.</li> <li>Pulire lo strumento come consigliato in <i>Manutenzione/Pulizia dello strumento</i> (nella sezione 2, <i>Esecuzione del test</i>).</li> </ul>                                                                                                    | <ul> <li>Informazioni relative alla sicurezza</li> <li>Se si accusano uno o più di questi sintomi, eseguire<br/>un test della glicemia. Se il risultato del test è inferiore<br/>a 50 mg/dL o superiore a 250 mg/dL, rivolgersi<br/>immediatamente all'operatore sanitario.</li> <li>Per ulteriori informazioni e per ottenere un elenco completo dei<br/>sintomi, consultare il proprio medico.</li> </ul> | Peso: 47,5 grammi<br>Segnale acustico: viene emesso un segnale acustico<br>all'accensione dello strumento, quando viene inserita una<br>striscia reattiva, quando una striscia reattiva è piena di sangue,<br>o quando sullo schermo viene visualizzato il risultato di un test.<br>Vengono emessi due segnali acustici quando lo strumento si<br>spegne o per indicare un errore. Vengono emessi 20 segnali<br>acustici quando giunge l'ora di un promemoria programmato.                                     | <ul> <li>campione reagisce con l'enzima FAD glucosio deidrogenasi<br/>(FAD-GDH) e il mediatore. Si genera un flusso di elettroni che<br/>produce una corrente proporzionale alla concentrazione di<br/>glucosio nel campione. Una volta trascorso il tempo di reazione,<br/>viene visualizzata la concentrazione di glucosio nel campione.<br/>Non sono necessari calcoli da parte dell'utente.</li> <li><b>Opzioni di confronto:</b> per le valutazioni del sistema<br/>CONTOUR XT si deve usare sangue intero venoso o capillare.<br/>Il confronto con un metodo di laboratorio deve essere eseguito<br/>simultaneamente con aliquote dello stesso campione.</li> <li><b>NOTA:</b> le concentrazioni di glucosio diminuiscono rapidamente</li> </ul>                                                                                                    | IVD       diagnostico in vitro       CONTROL II       controllo Alto         REF       Riferimento del codice di prodotto       V       Numero di strisce reattive incluse         Image: Attenzione       Image: Attenzione       Image: Attenzione       Fabbricante         Image: Attenzione       Image: Attenzione       Image: Attenzione       Fabbricante         Image: Attenzione       Image: Attenzione       Image: Attenzione       Fabbricante         Image: Attenzione       Image: Attenzione       Image: Attenzione       Fabbricante         Image: Attenzione       Image: Attenzione       Image: Attenzione       Fabbricante         Image: Attenzione       Image: Attenzione       Image: Attenzione       Fabbricante         Image: Attenzione       Image: Attenzione       Image: Attenzione       Fabbricante         Image: Attenzione       Image: Attenzione       Image: Attenzione       Fabbricante         Image: Attenzione       Image: Attenzione       Image: Attenzione       Fabbricante         Image: Attenzione       Image: Attenzione       Image: Attenzione       Fabbricante         Image: Attenzione       Image: Attenzione       Image: Attenzione       Fabbricante         Image: Attenzione       Image: Attenzione       Image: Attenzione       Image: Attenzione       |
| 47                                                                                                    | 3 Volt (DL2032 o CR2032).]                                                                                                    | 49                                                                                                    | 50                                                                                                    | 51                                                                                                    | a causa della glicolisi (circa del 5% – 7% all'ora). <sup>5</sup><br>52                                                                                                    | 53                                                                                                    |
| Specifiche tecnicheDescription of the second second sec | Tabella 2 – Risultati di accuratezza del sistema per<br>concentrazione di glucosio $\geq$ 100 mg/dLIntervallo di differenza<br>in valori tra il metodo di<br>laboratorio di riferimento<br>CONTOUR XTEntro<br>$±5\%$ Entro<br>$±10\%$ Entro<br>$±15\%$ Numero (e percentuale) di<br>campioni entro l'intervallo<br>specificato $327$ su<br>$414$<br>$414$<br>$(79,0\%)$ $412$<br>$(99,5\%)$ $414$<br>$(100\%)$ Tabella 3 – Risultati di accuratezza del sistema<br>per concentrazioni di glucosio comprese tra<br>$19$ mg/dL e 462 mg/dL $600$ su $600$ ( $100\%$ )Intro $\pm15$ mg/dL $0 \pm15\%$ $600$ su $600$ ( $100\%$ )Criteri di accettazione ISO 15197: 2013 prevedono che il 95%<br>di tutte le differenze nei valori di glucosio (ovvero, tra il metodo<br>di riferimento e lo strumento) debba essere compreso entro<br>$\pm15$ mg/dL per i valori di glucosio superiori o uguali a 100 mg/dL, ed entro<br>$\pm15\%$ per i valori di glucosio superiori o uguali a 100 mg/dL.                                                                                                    | PrecisioneÈ stato condotto uno studio di ripetibilità con il sistema per<br>il monitoraggio della glicemia CONTOUR XT su 5 campioni<br>di sangue intero venoso a livelli di glicemia compresi tra<br>46 e 338 mg/dL. Sono state testate più repliche (n=300)<br>utilizzando più strumenti CONTOUR XT e 3 lotti di strisce reattive<br>CONTOUR NEXT. I risultati di precisione ottenuti sono i seguenti:Tabella 4 - Risultati di ripetibilità del sistema per<br>to strumento CONTOUR XT usando strisce reattive<br>CONTOUR NEXT.Intervallo di<br>confidenza<br>al 95% della<br>deviazione<br>standard, mg/dLMedia,<br>mg/dLIntervallo di<br>confidenza<br>al 95% della<br>deviazione<br>standard, mg/dL47,30,80,7 - 0,91,71,3138,52,11,9 - 2,31,5201,52,62,4 - 2,91,3326,35,04,6 - 5,5La precisione intermedia (che considera la variabilità                                                                                                    | Tabella 5 - Risultati di precisione intermedia dello<br>strumento Contour XT usando le strisce reattive<br>CONTOUR NEXT <hr/> Ívello<br>del<br>del<br>ng/dLNedia,<br>Deviazione<br>standard,<br>mg/dLIntervallo di<br>confidenza<br>al 95% della<br>deviazione<br>standard,<br>mg/dLCoeffici-<br>ente di<br>variazi-<br>                                                                                    | <text><image/><image/><list-item><list-item><list-item><list-item></list-item></list-item></list-item></list-item></text>                                                                                                    | <ol> <li>Per il materiale di consumo e/o gli accessori è valido il periodo<br/>di garanzia previsto dalla legge.</li> <li>Questa garanzia è limitata alla sostituzione per difetti di<br/>componenti o manodopera. Ascensia Diabetes Care non<br/>sostituirà alcuna unità i cui problemi di funzionamento o danni<br/>siano dovuti a uso improprio, incidenti, modifiche, negligenza,<br/>manutenzione eseguita da personale non appartenente ad<br/>Ascensia Diabetes Care o mancato utilizzo dello strumento<br/>in conformità alle istruzioni. Inoltre, Ascensia Diabetes<br/>Care non si assume alcuna responsabilità per problemi di<br/>funzionamento o danni agli strumenti di Ascensia Diabetes<br/>Care causati dall'uso di strisce reattive o soluzione di controllo<br/>diverse dai prodotti adeguati consigliati da Ascensia Diabetes<br/>Care (ovvero strisce reattive CONTOUR NEXT e soluzione di<br/>controllo CONTOUR NEXT).</li> <li>Ascensia Diabetes Care si riserva il diritto di apportare<br/>modifiche al design di questo strumento senza alcun obbligo<br/>di integrare tali cambiamenti negli strumenti prodotti in<br/>precedenza.</li> <li>Ascensia Diabetes Care non ha convalidato le prestazioni<br/>dello strumento per il monitoraggio della glicemia<br/>CONTOUR XT utilizzato con strisce reattive diverse dalle<br/>strisce reattive CONTOUR NEXT; pertanto, non fornisce alcuna<br/>garanzia sulle prestazioni dello strumento CONTOUR XT se</li> </ol> | <ul> <li>6. Ascensia Diabetes Care non fornisce alcuna garanzia in merito alle prestazioni dello strumento CONTOUR XT o ai risultati dei test ottenuti utilizzando un software diverso dall'app CONTOUR®DIABETES (laddove supportata) o dal software GLUCOFACTS DELUXE di Ascensia Diabetes Care (laddove supportato).</li> <li>ASCENSIA DIABETES CARE NON FORNISCE</li> <li>NESSUN'ALTRA GARANZIA ESPLICITA O IMPLICITA PER QUESTO PRODOTTO. LA POSSIBILITÀ DI SOSTITUZIONE, DESCRITTA IN PRECEDENZA, RAPPRESENTA L'UNICO OBBLIGO DI ASCENSIA DIABETES CARE AI SENSI DELLA PRESENTE GARANZIA.</li> <li>IN NESSUN CASO ASCENSIA DIABETES CARE AI SENSI DELLA PRESENTE GARANZIA.</li> <li>IN NESSUN CASO ASCENSIA DIABETES CARE POTRÀ ESSERE RITENUTA RESPONSABILE PER DANNI INDIRETTI, SPECIALI O CONSEQUENZIALI, ANCHE NEL CASO IN CUI ASCENSIA DIABETES CARE SIA STATA AVVISATA DELLA POSSIBILITÀ DI TALI DANNI.</li> <li>In alcuni Paesi la legge non consente di escludere o limitare i danni accidentali o consequenziali, pertanto la suddetta limitazione o esclusione potrebbe non valere nel proprio Paese.</li> <li>Per il servizio di garanzia: l'acquirente dovrà contattare il Servizio Clienti di Ascensia Diabetes Care per assistenza e/o istruzioni su come richiedere la riparazione di questo strumento.</li> </ul> |
| Numero                                                                                                    | Uno studio volto a valutare i valori di glucosio da campioni di sangue capillare prelevati mediante prelievo da polpastrello.                                                                                                    | nell'arco di più giorni) è stata valutata utilizzando 3 soluzioni<br>di controllo. Con ciascuno dei 3 lotti di strisce reattive                                                                                                    | necessarie per gestire il problema in modo corretto ed                                                                                                    |                                                                                                    | garanzia sulle prestazioni dello strumento CONTOUR XT se<br>utilizzato con strisce reattive diverse dalle strisce reattive                                                                                                    | Si veda Informazioni di contatto.                                                                                                    |

sangue capillare prelevati mediante prelievo da polpastrello, ottenuti da 115 pazienti ha indicato i seguenti risultati: 100% entro ±15 mg/dL dei valori di laboratorio a concentrazioni di glucosio inferiori a 100 mg/dL e 98,8% entro ±15% dei valori di laboratorio a concentrazioni di glucosio pari o superiori a 100 mg/dL.

55

62

di controllo. Con ciascuno dei 3 lotti di strisce reattive CONTOUR NEXT, ogni controllo è stato analizzato una volta su ciascuno dei 10 strumenti in 10 giorni separati per un totale di 300 misurazioni.

56

63

necessarie per gestire il problema in modo corretto ed efficiente.

 Tenere a portata di mano lo strumento CONTOUR XT e le strisce reattive CONTOUR NEXT durante la telefonata. Potrebbe essere utile avere vicino anche una soluzione di controllo CONTOUR NEXT.

57

64

Garanzia del produttore: Ascensia Diabetes Care garantisce al primo acquirente che il presente strumento sarà privo di difetti di materiali e manodopera per 5 anni dalla data di acquisto originaria (salvo le eccezioni indicate di seguito). Durante il suddetto periodo di 5 anni, Ascensia Diabetes Care sostituirà gratuitamente un'unità ritenuta difettosa con una versione equivalente o aggiornata del modello in possesso. Limitazioni della garanzia: la presente garanzia è soggetta alle seguenti eccezioni e limitazioni:

58

65

utilizzato con strisce reattive diverse dalle strisce reattive CONTOUR NEXT o nel caso in cui le strisce reattive CONTOUR NEXT siano alterate o modificate in qualsiasi modo.

5. Ascensia Diabetes Care non fornisce alcuna garanzia in merito alle prestazioni dello strumento CONTOUR XT o ai risultati dei test ottenuti utilizzando una soluzione di controllo diversa dalla soluzione di controllo CONTOUR NEXT.

59

66

67

March 17, 2021 5:51 PM

### RIFERIMENTI

(e percentuale)

di campioni

entro l'intervallo

specificato

| Matariali di farnitura |
|------------------------|
|                        |

Lancette

61

1. Sewell DL. Protection of Laboratory Workers From Occupationally Acquired Infections; Approved Guideline, 3rd Edition. Clinical and Laboratory Standards Institute. CLSI document M29-A3; ISBN 156238-567-4. March 2005.

(90,3%)

2. Atkin SH, et al. Fingerstick glucose determination in shock. Annals of Internal Medicine. 1991;114(12):1020-1024.

3. Cryer PE, Davis SN. Hypoglycemia. In: Kasper D, et al, editors. Harrison's Principles of Internal Medicine. 19th edition. New York, NY: McGraw Hill; 2015. http://accessmedicine.mhmedical.com/content. aspx?bookid=1130&sectionid=79753191

4. American Diabetes Association, www.diabetes.org

90008031\_CntrXT\_UG\_Pamphlet\_IT\_V6

5. Burtis CA, Ashwood ER, editors. *Tietz Fundamentals* of Clinical Chemistry. 5th edition. Philadelphia, PA: WB Saunders Co; 2001;444.

168 su 186 | 186 su 186 | 186 su 186

(100%)

54

(100%)

Informazioni di contatto.

Due batterie al litio da 3 Volt. DL2032 o CR2032 Manuale d'uso di CONTOUR XT

Guida rapida di CONTOUR XT Strisce reattive CONTOUR NEXT Soluzione di controllo CONTOUR NEXT, Normale Soluzione di controllo CONTOUR NEXT, Basso Soluzione di controllo CONTOUR NEXT, Alto Dispositivo pungidito

Per sostituire parti mancanti o effettuare un nuovo ordine di materiali di fornitura, contattare il Servizio Clienti. Si veda

ELENCO MATERIALI